# 【GX 交換データインポート(外部データ)】

得意先様からモデルデータが送られてきました。

得意先様と当社のチェーンや売場のコード体系は違っています。どのように取込んだらよいでしょうか。

社外から入手された GX 交換データの取込み時には、貴社に既に登録済みのデータを上書き・更新するか、異なるコード体系のものをどのように取り込むかなどに注意が必要です。

GX 交換データをインポートする際に「外部データ」と指定し、ファイルに含まれる情報を取込むかどうか、また、モデル情報に紐づけるチェーンコードなどを確認・設定した上で、インポートを行います。

# 目次

| 1. | GX 交換データのインポート(外部データ)設定までの手順 | 2 |
|----|------------------------------|---|
| 2. | 交換ファイルに標準商品情報が含まれる場合         | 4 |
| 3. | 棚割モデルのインポート                  | 8 |

# 1. GX 交換データのインポート(外部データ)設定までの手順

(1)メニュー[モデル]-[インポート]-[外部データ]-[GX 交換データ]を選択してください。

| StoreManagerGX - Tanawan<br>モデル(M) 店舗構成(F) 帳票(P) シ | マステム(S) ユーティリティ(U)        | ) ヘルプ(H)                                           |                         |
|----------------------------------------------------|---------------------------|----------------------------------------------------|-------------------------|
| 棚割モデルの作成<br>棚割モデルを開く                               | Ctrl+O                    |                                                    |                         |
| 採用店舗管理                                             | •                         |                                                    |                         |
| 商品改廃<br>棚割モデル復写<br>棚割モデル情報一括編集                     | , <sup>j</sup> ,          |                                                    |                         |
| インポート(I)                                           | <ul> <li>内部データ</li> </ul> | •                                                  |                         |
| エクスポート(E)                                          | ・ 外部データ                   | <ul> <li>GX交換データ(G)</li> <li>EX交換データ(E)</li> </ul> |                         |
| 最近聞いた棚割モデル<br>アプリケーションの終了(X)                       | ・<br>:れます。                | プラネットデータ<br>PTS(P)                                 |                         |
| StoreManagerGX 運用のための                              | שבע                       |                                                    | [GX 交換データ]を<br>選択して〈ださい |
| StoreManagerGXでご利用いたた<br>FAQ                       | ける便利なツールや、使い方を            | 紹介し <mark>ていま</mark> す                             |                         |

(2)[ファイルを開く画面]が表示されます。インポートするファイルを選択してください。

| ファイルの場所(1): | 鷆 faq       |               | • | ← 🗈 💣 📰 ▼        |          |
|-------------|-------------|---------------|---|------------------|----------|
| C.          | 名前          | A.            |   | 更新日時             | 種類       |
| 最近表示した場所    | ]) さくさく1    |               |   | 2017/09/15 14:23 | ファイル フォ  |
|             | ]) さくさく2    |               |   | 2017/09/15 14:33 | ファイルフォ   |
|             | 📙 商品情報テキ    | スト            |   | 2017/09/26 11:48 | ファイルフォ   |
| テスクトップ      | シャンプー27     | Eデル.gxa       |   | 2017/09/01 15:30 | GXA ファイル |
|             | シャンプー属      | 性対応付.gxa      |   | 2017/10/13 14:33 | GXA ファイル |
| ライブラリ       |             |               |   |                  |          |
|             |             |               |   | インガ              | ポートするファ・ |
| コンピューター     |             |               |   |                  | 選択してくださ  |
|             |             |               |   |                  |          |
| 2010-2      |             |               |   |                  |          |
| 47F7 9      | •           | m             |   |                  | +        |
|             | ファイル名(N):   | シャンプー属性対応付gxa |   | -                | 閒((O)    |
|             | ファイルの種類(T): | GX交換データ(*gxa) |   | •                | キャンセル    |

- 2. 交換ファイルに標準商品情報が含まれる場合
- (1)交換ファイル内に標準商品情報が含まれる場合には、取込確認画面が表示されます。インポートする場合には、[はい]をクリックしてくだ さい。

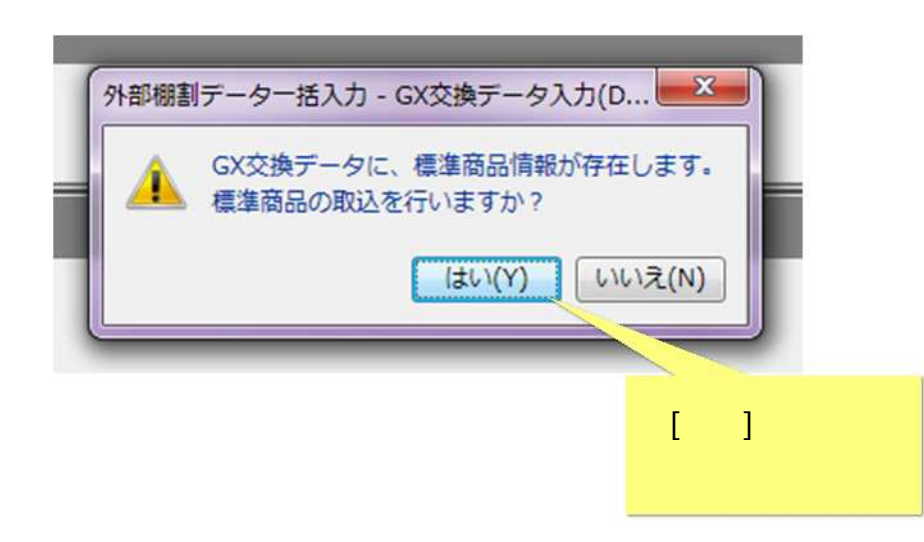

(2)[GX 交換データ入力画面]が表示されます。[標準商品][標準商品画像]チェックボックスをクリックし、[全件入力]ボタンをクリックしてく ださい。

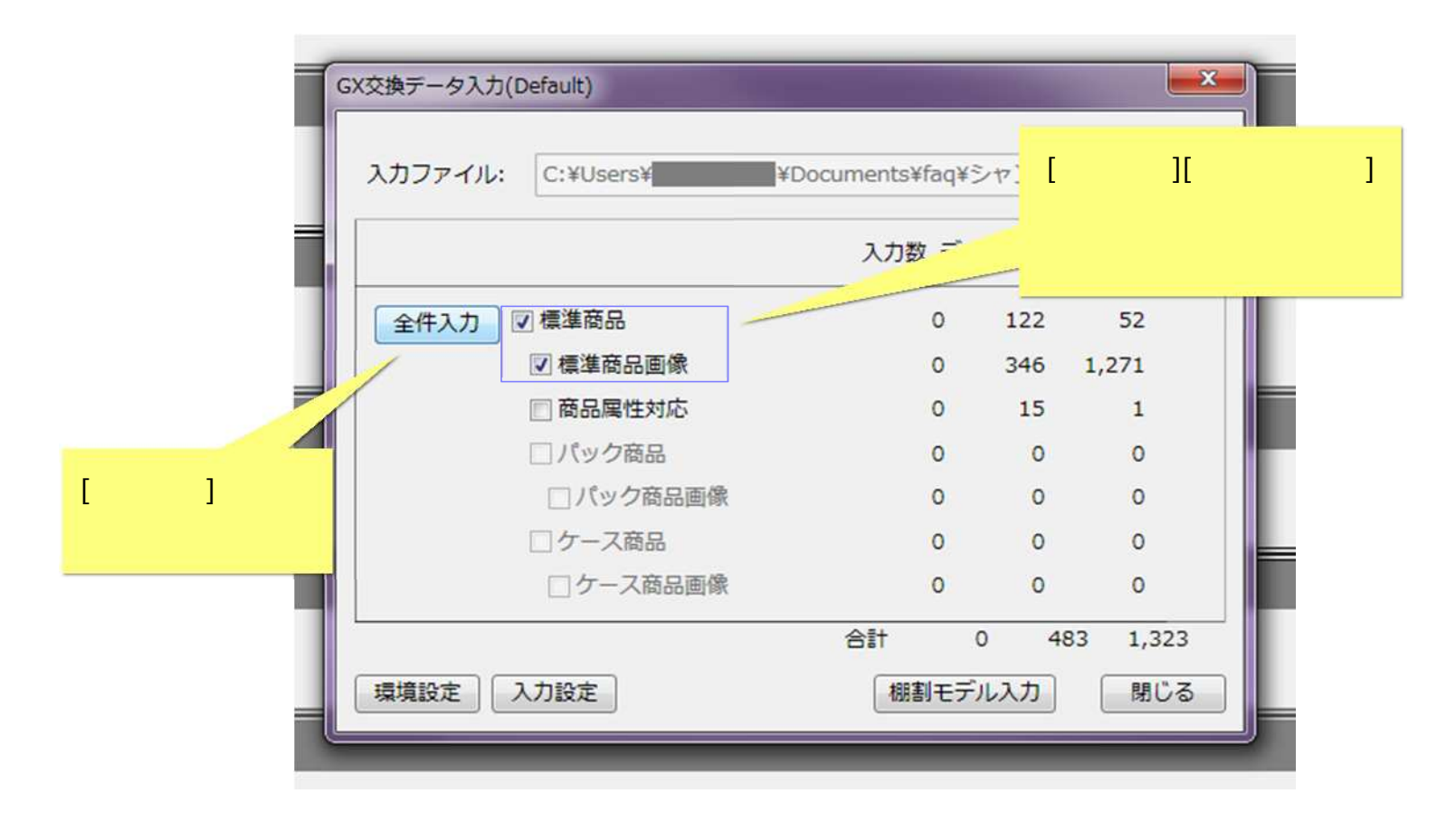

(3)[GX 交換データ入力-標準商品画面]が表示されます。 [追加更新]ラジオボタンをクリックしてください。

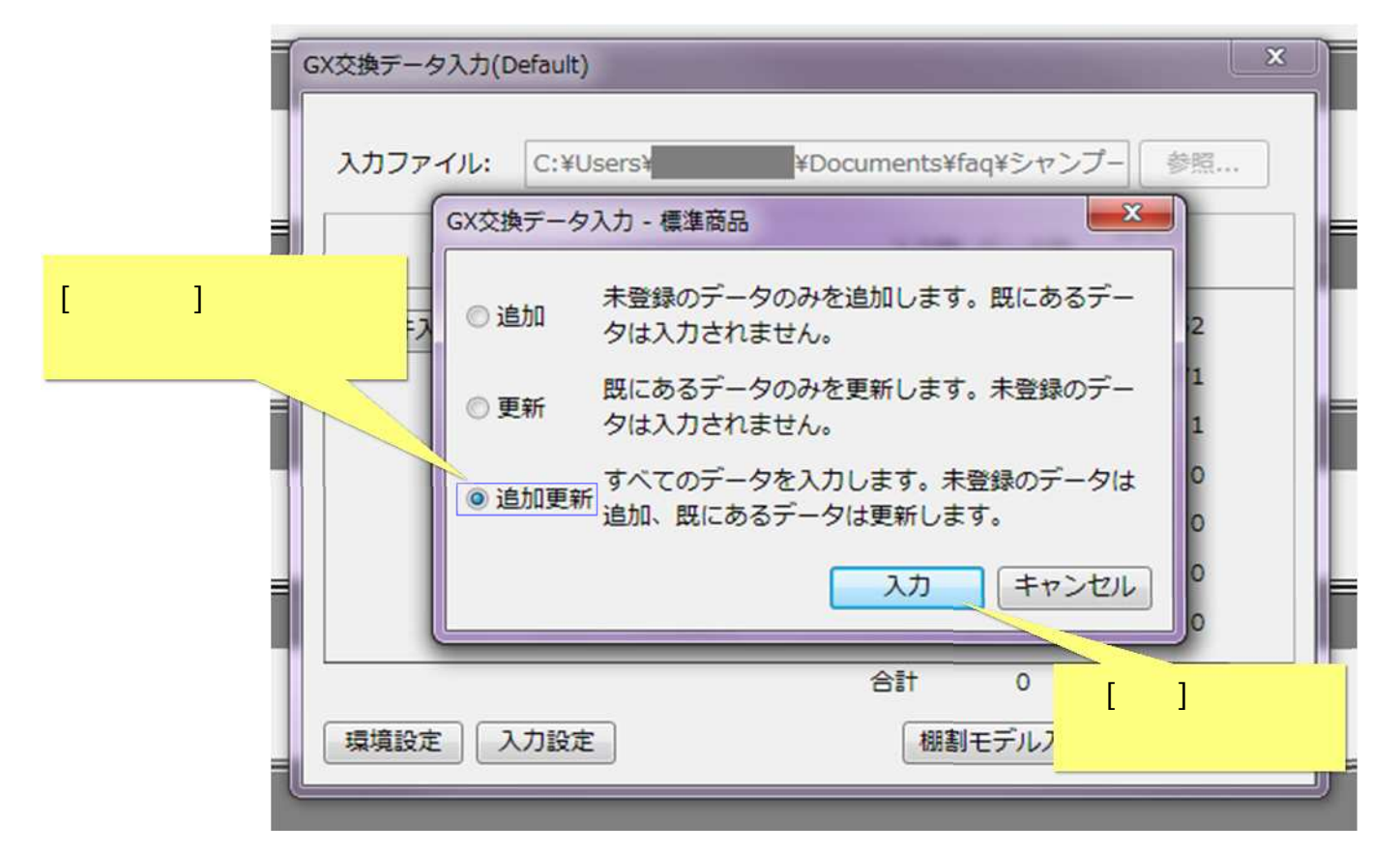

[追加]は、データベースに存在しない商品のみを追加します。

[更新]は、データベースに存在している商品のみ更新します。

[追加更新]は、データベースの存在有無に関わらず、交換ファイル内に含まれている商品情報でデータベースを上書きします。

(4) GX 交換データ(標準商品)のインポートを開始します。終了すると[GX 交換データ入力-標準商品-結果ログ表示画面]が表示されます。[ログ 表示]ボタンをクリックし、結果を確認してください。

|                      | 入力ファイル:                           | C:¥Users¥                                                 | ¥Documents¥faq¥           | シャンプー                     | 参照                                |                 |
|----------------------|-----------------------------------|-----------------------------------------------------------|---------------------------|---------------------------|-----------------------------------|-----------------|
|                      |                                   |                                                           | 入力数 デー                    | タ数サイ                      | ズ                                 |                 |
| GX交換データ入             | 力 - 標準商品 - 結果口                    | グ表示                                                       |                           |                           |                                   |                 |
|                      |                                   |                                                           |                           |                           |                                   |                 |
| GX交換デー               | マスカ - 標準商品が終                      | 了しました。                                                    |                           |                           |                                   |                 |
| GX交換デーク              | 7入力 - 標準商品が終                      | 了しました。                                                    | mCV¥Tomp¥Stand            | ardDroduct                |                                   | きさわています         |
| GX交換デーク<br>ログはC:¥Use | ヲ入力 - 標準商品が終<br>ers¥ <b>」</b> ¥Ap | 了しました。<br>pData¥Roaming¥nss¥St                            | mGX¥Temp¥Stand            | ardProduct_               | Log.logに保存                        | きされています。        |
| GX交換デーク<br>ログはC:¥Us  | 9入力 - 標準商品が終<br>ers¥■    ¥Ap      | 行しました。<br>pData¥Roaming¥nss¥St                            | mGX¥Temp¥Stand            | ardProduct_               | Log.logに保存<br>ログ表示。               | 字されています。<br>閉じる |
| GX交換デーク<br>ログはC:¥Use | ヲ入力 - 標準商品が終<br>ers¥ ¥Ap          | F了しました。<br>pData¥Roaming¥nss¥St                           | mGX¥Temp¥Standa<br>u<br>0 | ardProduct_<br>u<br>0     | Log.logに保存<br>ログ表示。<br>0          | 字されています。<br>閉じる |
| GX交換デーク<br>ログはC:¥Use | 9入力 - 標準商品が終<br>ers¥    ¥Ap       | F了しました。<br>ppData¥Roaming¥nss¥St<br>ロフーへielan<br>ロクース商品画像 | mGX¥Temp¥Stand<br>0<br>合計 | ardProduct_<br>0<br>0 483 | Log.logに保存<br>ログ表示。<br>0<br>1,323 | きされています。        |

### 3. 棚割モデルのインポート

(1)棚割モデル情報のインポートを行います。[棚割モデル入力]ボタンをクリックしてください。

| 0 | GX交換データ入力(E | Default)  |             |       |      |             | ×         |
|---|-------------|-----------|-------------|-------|------|-------------|-----------|
|   | 入力ファイル:     | C:¥Users¥ | ¥Documents¥ | faq¥S | シャンプ | 参照          |           |
|   |             |           | 入力委         | マデー   | 夕数   | サイズ<br>(KB) |           |
|   | 全件入力        | / 標準商品    | 1           | 22    | 122  | 52          |           |
|   |             | ☑ 標準商品画像  | 3           | 46    | 346  | 1,271       |           |
|   |             | ■ 商品属性対応  |             | 0     | 15   | 1           |           |
| 1 |             | □ パック商品   |             | 0     | 0    | 0           |           |
|   |             | □ パック商品画像 |             | 0     | 0    | 0           |           |
|   |             | □ケース商品    |             | 0     | 0    | 0           | [棚割モデル入力] |
|   |             | □ ケース商品画像 |             | 0     | 0    | 0           | ボタンをクリック  |
|   |             |           | 合計          | 468   | 8 4  | 83 1023     |           |
|   | 環境設定 2      | 力設定       | 棚           | ミモデ   | עגא  | 閉じる         | 5         |

(2)[棚割モデル選択画面]が表示されます。 [選択]ボタンをクリックしてください。

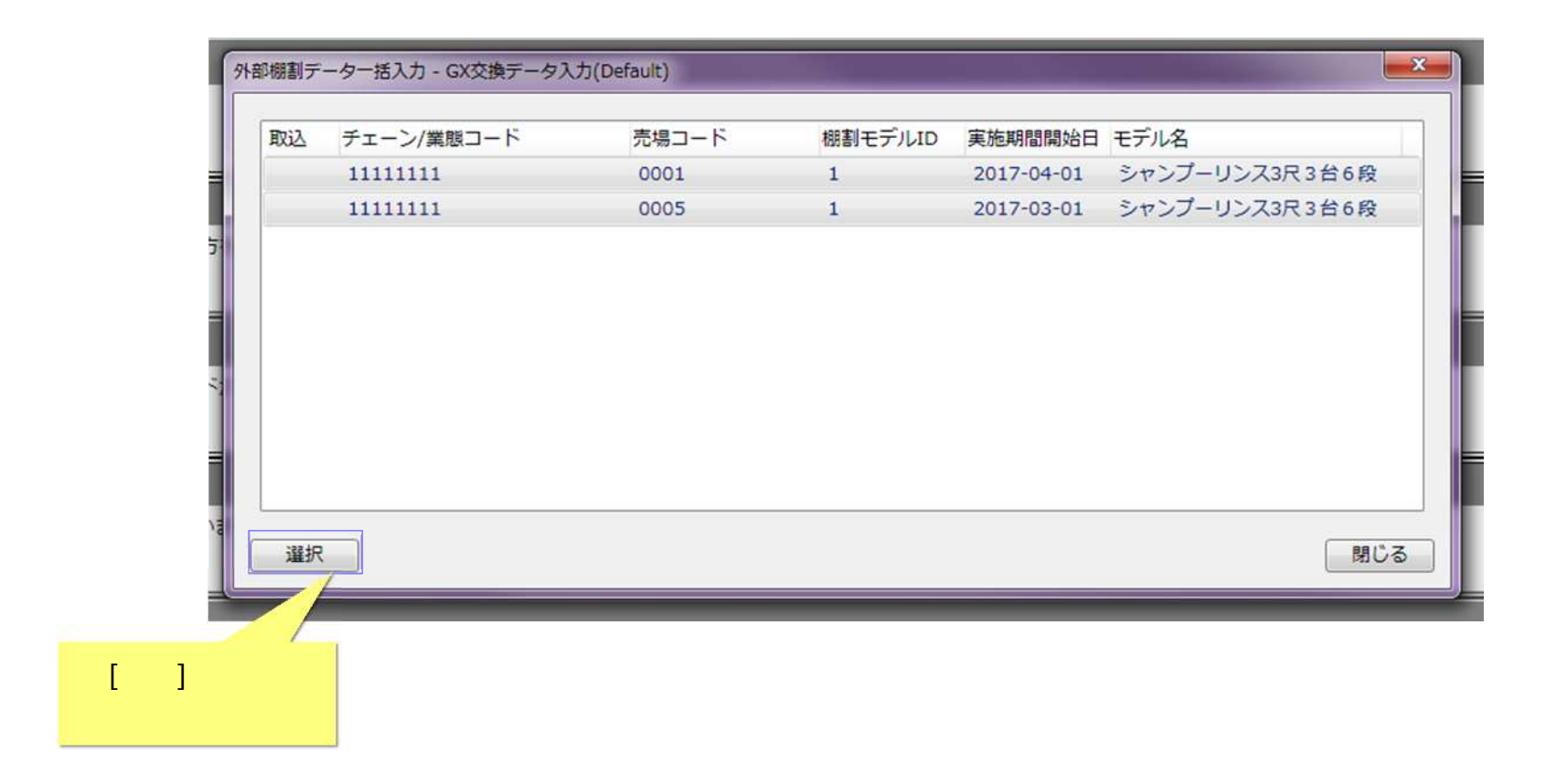

(3)[棚割区分選択画面]が表示されます。棚割区分を確認し、[選択]ボタンをクリックしてください。

| 取込 チェ | ニーン/業態コー | ĸ                                      | 売場コード            | 棚割モデル                    | D 実施期                       | 間開始日                  | モテル      | 3    |       |     |
|-------|----------|----------------------------------------|------------------|--------------------------|-----------------------------|-----------------------|----------|------|-------|-----|
| 111   | 111111   |                                        | 0001             | 1                        | 2017-                       | 04-01                 | シャン      | プーリン | ス3尺 3 | 台6段 |
| 113   | 111111   | _                                      | 0005             | 1                        | 2017-                       | 03-01                 | シャン      | プーリン | ス3尺3  | 台6段 |
|       |          | 棚割区分選択                                 |                  |                          |                             |                       | X        |      |       |     |
|       |          | <ul> <li>参考棚書</li> <li>チェーン</li> </ul> | 」 選択:<br>·棚割 選択; | されたモデルを参考棚<br>されたモデルをチェー | 割として追加<br>ン棚割として<br>選択      | します。<br>追加しま<br>キャンt  | す。<br>2ル |      |       |     |
|       |          | <ul> <li>参考棚書</li> <li>チェーン</li> </ul> | ]                | されたモデルを参考棚<br>されたモデルをチェー | 割として追加<br>ン棚割として<br>選択<br>( | します。<br>「追加しま<br>キャンセ | す。<br>2ル |      |       |     |

(4)[チェーン選択画面]が表示されます。モデルの所属するチェーンをクリックしてください。

| 表示条件<br>表示対象: ① 全チェーン表示 ⑨ Myチェーン                                              | のみ Myチェーン編集            | 任意のチェーンを              |
|-------------------------------------------------------------------------------|------------------------|-----------------------|
| <ul> <li>チェーン</li> <li>11111111日本総合スーパー</li> <li>22222222 テストチェーン2</li> </ul> | 検索条件:<br>指定なし<br>チェーン: | クリックしてください<br>(件数: 2) |
| <b>押费</b>                                                                     | チェーンコード チェーン名称         |                       |
|                                                                               | 11111111 日本総合スーパー      |                       |
|                                                                               |                        |                       |
|                                                                               |                        | [選択]ボタン               |
|                                                                               |                        |                       |
|                                                                               |                        |                       |
|                                                                               |                        | くたさい                  |
|                                                                               | < 戻る 次へ >              |                       |

(5)[売場選択画面]が表示されます。モデルの所属する売場をクリックしてください。

| 表示条件<br>表示対象: • 全売場表示 · My流            | 場のみ My売場編重                                     | F           |
|----------------------------------------|------------------------------------------------|-------------|
| <ul> <li>         標準売場     </li> </ul> | 検索条件: 「指定なし・                                   | 検索          |
| ち<br>半                                 | 標準売場:                                          | 件数: 37      |
| 表示にす                                   | <ul><li> 標準売場コード 標準売場名称  0001 ヘアケア売場</li></ul> | ー<br>任意の売場を |
| 2                                      | 0002 マヨネーズ&ドレッシング<br>0003 スナック                 | クリックしてください  |
|                                        | 0004 拉麵<br>0005 加工食品                           |             |
|                                        | 0006 シャンプー/リンス                                 |             |
|                                        | 0100 調味料                                       |             |
|                                        | 0110 調理の素                                      |             |
|                                        | 0200 菓子                                        |             |
|                                        | 0300 日用雑貨                                      |             |
|                                        | 050 酒類                                         | [選択]小グ      |
|                                        | 1116 化粧品                                       | クリックし       |
|                                        | 1300 レトルト食品                                    | ,,,,,       |
|                                        | 1350 インスタント食品                                  | ください        |
|                                        | 1400 年誌,厚左會只                                   |             |

(6)[外部棚割データー括入力-棚割モデル情報編集画面]が表示されます。内容を確認してください。ここでは、モデル ID を「自動」に変更します。

| や、流通用語集を推  | 掲載しています             |                |                 |            |                |               |           |         |        |          |
|------------|---------------------|----------------|-----------------|------------|----------------|---------------|-----------|---------|--------|----------|
| 部棚割データー括入ス | カ - 棚割モデル情報編集       |                |                 |            |                |               |           |         |        |          |
| 勝割モデル一覧:   |                     |                |                 |            |                |               |           |         |        | 件数:      |
| 編集 入力元棚割モ  | デルID 入力元モデル名        | 入力先棚割モデルID 入力先 | 開始日 入力先終了日      | 3 入力先チェー   | ン/業態コード 入力先売場コ | ード入力先棚割       | モデルID指定形式 | 入力先実施年度 | 入力先実施時 | 期 入力先状態  |
| 1          | シャンプーリンス3尺3台6段      | 1 2017-        | 04-01 2018-03-3 | 1 11111111 | 0006           |               | 自動        | 2017    | 通期     | 作成中      |
| 1          | シャンプーリンス3尺3台6段      | 1 2017-        | 03-01           | 11111111   | 0006           |               | 自動        | 2016    | 通期     | 作成中      |
|            |                     |                |                 |            |                |               |           |         |        |          |
|            | エゴリルを亦っすて           |                |                 |            |                |               |           |         |        |          |
|            | モテルルを変更する           | /              |                 |            |                |               |           |         |        |          |
| 名頂日を編集     | モデルを選びます            |                |                 |            |                |               |           |         |        | 一括編集     |
|            | (複数選択可)             | •              |                 |            |                | <b>室施期間</b> : | 開始日: 201  | 7-11-01 | 終了 20  | 17-11-01 |
|            | (12200-2011-27)     |                |                 |            |                | SCIEVINE.     |           |         |        |          |
|            |                     |                |                 |            |                | 実施年度:         | -         | #****** | 通期     |          |
|            |                     |                |                 |            |                | ***********   | : 🖓       |         |        |          |
|            |                     |                |                 |            |                |               | 作成中       | *       |        |          |
|            |                     |                |                 |            | [一括編集]不分       | リンを           |           |         |        |          |
| 棚割モデルIDを手  | 手動で指定して入力先に既に存在する場合 | の処理            |                 |            | クリックしてくた       | <b>さい</b>     |           |         | 1fBn;1 | t to the |
| ◎ エラーとする   | ◎ 上書きする             |                |                 |            |                |               |           |         |        | 1 4020   |
|            |                     |                |                 |            |                |               |           |         |        |          |

(例:モデル ID を「自動」に変更する)

# (7)[外部棚割データー括入力-棚割モデル情報ー括編集画面]が表示されます。 [棚割モデル ID 指定形式] 、[自動]チェックボックスをクリック してください。

| 欄割モテルID指定形式]           欄割モテルID指定形式]           手ェックボックスを           入力先棚割モデルI | 外郎棚割データー括入力 - 棚割モデル情報ー括編集                                                               | (件数: 2<br>[自動]チェックボックスを<br>通期 作成中   |
|-----------------------------------------------------------------------------|-----------------------------------------------------------------------------------------|-------------------------------------|
|                                                                             | <ul> <li>一括編集を行う項目にチェックを入れた後、値を設定し</li> <li>☑ 棚割モデルID指定形式 ☑ 自動</li> </ul>               | クリックしてください 通期 作成中                   |
|                                                                             | <ul> <li>開始日</li> <li>2017-04-01 [15]</li> <li>同終了日</li> <li>2018-03-31 [15]</li> </ul> |                                     |
| 各項目を編集すると、編集後の値がリストに反映されます。                                                 | □ 実施年度 2017 →                                                                           |                                     |
|                                                                             | <ul> <li>■ 実施時期</li> <li>通期</li> <li>● 状態</li> <li>作成中</li> </ul>                       | 実施年度:<br>● 実施時期:<br>通明 ●<br>朝<br>日前 |
| 棚割モデルIDを手動で指定して入力先に既に存在する場合の処理                                              | 編集 キャンセル                                                                                | 状態: 作成中 ▼                           |
| ◎ エラーとする ◎ 上書きする<br>                                                        |                                                                                         | 一括取込 キャンセル                          |
|                                                                             | [編集]ボタ                                                                                  |                                     |
|                                                                             |                                                                                         |                                     |

(例:モデル ID を「自動」に変更する)

# (8)[外部棚割データー括入力-棚割モデル情報編集画面] に戻ります。[一括取込]ボタンをクリックしてください。

| 調割モデル一覧            | 톁:                                  |                   |            |               |           |                                                |                     |                                 |                         | 件数:          |
|--------------------|-------------------------------------|-------------------|------------|---------------|-----------|------------------------------------------------|---------------------|---------------------------------|-------------------------|--------------|
| 編集 入力元棚            | 調割モデルID 入力元モデル名                     | 入力先棚割モデルID 入力先開始日 | 入力先終了日     | 入力先チェーン/業態コート | * 入力先売場コー | ド 入力先棚割モ                                       | デルID指加              | E形式 入力先実施年度                     | 【入力先実施                  | 時期 入力先状態     |
| 済 1                | シャンプーリンス3尺3台6段                      | 2017-04-01        | 2018-03-31 | 11111111      | 0006      |                                                | 自動                  | 2017                            | 通期                      | 作成中          |
| 済 1                | シャンプーリンス3尺3台6段                      | 2017-03-01        |            | 11111111      | 0006      |                                                | 自動                  | 2016                            | 通期                      | 作成中          |
| 各項目を編集             | 集すると、編集後の値がリストに反映されま                | ₫.                |            |               |           |                                                |                     |                                 |                         | 括編集          |
|                    |                                     |                   |            |               |           | 実施期間:<br>実施年度:<br>棚割モデルID:                     | 開始日:                | 2017-11-01 15                   | 終了日: []通期               | *            |
|                    |                                     |                   |            |               |           | 実施期間:<br>実施年度:<br><mark>棚割モデルID:</mark><br>状態: | 開始日:                | 2017-11-01 [15]<br>▲ 実施時期:<br>  | 終了日: []<br>通明           | *            |
| 明割モデルIC            | Dを手動で指定して入力先に既に存在する場合               | うの処理              |            |               |           | 実施期間:<br>実施年度:<br><del>棚割モデルID:</del><br>状態:   | <b>開始日:</b> 目動      | 2017-11-01 [15]<br>◆ 実施時期:      | 終了日:<br>通期<br>一括取り      | *            |
| 棚割モデルIC            | Dを手動で指定して入力先に既に存在する場合<br>する ② 上書きする | 合の処理              |            |               |           | 実施期間:<br>実施年度:<br><del>棚割モデルID:</del><br>状態:   | 開始日:<br>□ 自動<br>作成中 | 2017-11-01 [15]<br>◆ 実施時期:      | 終了日: [<br>通明<br>一括取辺    | 2017-11-01 * |
| 棚割モデルIC<br>@ エラーとで | Dを手動で指定して入力先に既に存在する場合<br>する ◎ 上書きする | 合の処理              |            |               |           | 実施期間:<br>実施年度:<br><b>棚割モデルID:</b><br>状態:       | 開始日:<br>□ 自動<br>作成中 | 2017-11-01 [15]<br>◆ 実施時期:<br>・ | 終了日:<br>通明<br>一括取込<br>を | *            |

(9)GX 交換データ(モデル)のインポートを開始します。終了すると[外部棚割データー括入力-結果ログ表示画面]が表示されます。[ログ表示] ボタンをクリックし、結果を確認してください。

| 取込 | チェーン/業態コード                    | 売場コード                       | 棚割モデルID         | 実施期間開始日         | モデル名                          |   |  |
|----|-------------------------------|-----------------------------|-----------------|-----------------|-------------------------------|---|--|
|    | 11111111                      | 0001                        | 1               | 2017-04-01      | シャンプーリンス3尺3台6段                | 2 |  |
| 51 | 部棚割データー括入力 - 結果ロ              | <br>グ表示                     |                 | 2017-02-01      | ×                             |   |  |
|    |                               |                             |                 |                 |                               |   |  |
|    | 外部棚割データー括入力が終                 | 了しました。                      |                 |                 |                               |   |  |
|    | 外部棚割データー括入力が終                 | 了しました。                      |                 |                 |                               |   |  |
|    | 外部棚割データー括入力が終<br>ログはC:¥Users¥ | アしました。<br>¥AppData¥Roaming  | ¥nss¥StmGX¥Temp | ¥PlanogramList_ | Log.logに保存されています。             |   |  |
|    | 外部棚割データー括入力が終<br>ログはC:¥Users¥ | ?了しました。<br>¥AppData¥Roaming | ¥nss¥StmGX¥Temp | ¥PlanogramList_ | Log.logに保存されています。<br>ログ表示 閉じる |   |  |
|    | 外部棚割データー括入力が終<br>ログはC:¥Users¥ | 了しました。<br>¥AppData¥Roaming  | ¥nss¥StmGX¥Temp | ¥PlanogramList_ | Log.logに保存されています。<br>ログ表示 閉じる |   |  |
|    | 外部棚割データー括入力が終<br>ログはC:¥Users¥ | ?了しました。<br>#AppData¥Roaming | ¥nss¥StmGX¥Temp | ¥PlanogramList_ | Log.logに保存されています。<br>ログ表示 閉じる |   |  |

#### ご注意

本ソフトウェアおよび本ソフトウェアに付属するマニュアルおよびヘルプ(以降各マニュアルと表記します)の著作権は、 日本総合システム株式会社にあります。

本ソフトウェアおよび各マニュアルの一部または全部を無断で使用、複製することはできません。

本ソフトウェアおよび各マニュアルを運用した結果の影響については、いっさい責任を負いかねますのでご了承ください。

本ソフトウェアの仕様および各マニュアルの内容は、将来予告なしに変更することがあります。

Store Managerは日本総合システム株式会社の日本における登録商標です。

Tanawariは日本総合システム株式会社の中華人民共和国における登録商標です。

Microsoft, Windows, .NET FrameworkおよびSQL Serverは、米国Microsoft Corporationの、米国およびその他の国における登録商標です。

OracleとJavaは、Oracle Corporation およびその子会社、関連会社の米国およびその他の国における登録商標です。

Firebirdは、Firebird Foundation Incorporated.の登録商標です。

文中の社名、商品名等は各社の商標または登録商標である場合があります。

Copyright © 2017 日本総合システム株式会社

StoreManagerGX Version5.2 FAQ 簡易操作マニュアル

第1版 第1刷

発行日 2017年11月

発行者 日本総合システム株式会社